## **Citrix Published Apps**

Browse to <u>https://citrix.virtua.org</u> to access Citrix published applications.

1. Enter your network credentials and click Log On.

| <b>₩Virtua</b> Health | Please log on User name Password Log On |  |
|-----------------------|-----------------------------------------|--|
|                       |                                         |  |
|                       |                                         |  |

2. You must already be enrolled with Microsoft Authenticator in order to approve the sign-in. Please open the Microsoft Authenticator application on your mobile device, then select "Approve" to approve the log-in attempt. Once approved, you will be greeted with the Virtua disclaimer.

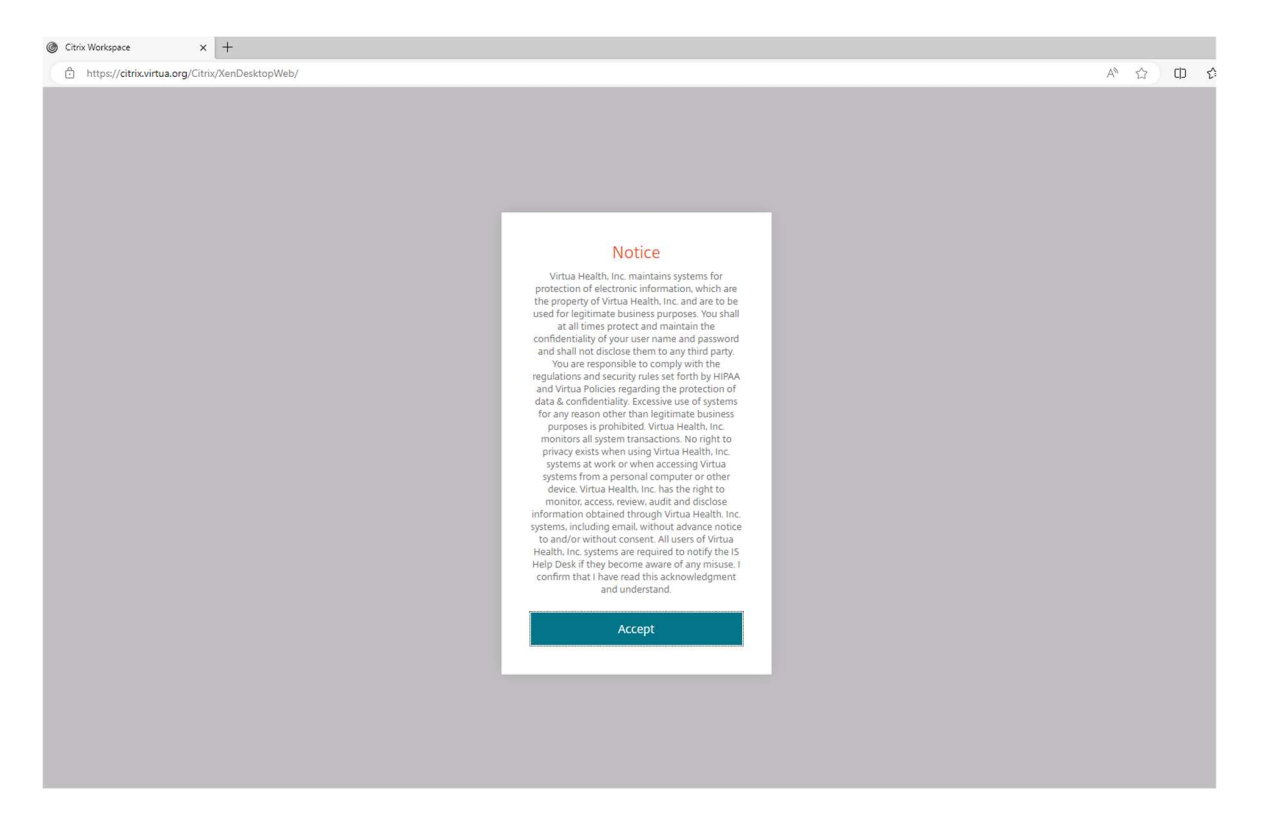

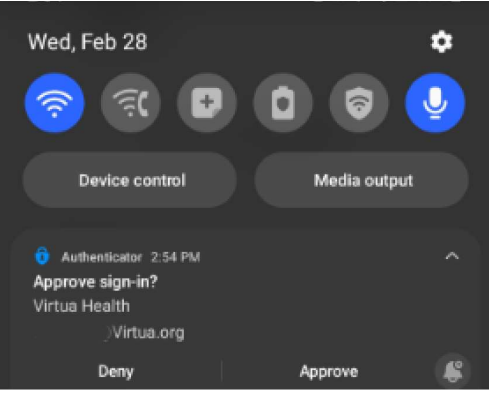

3. Click Accept to agree with the Virtua disclaimer.

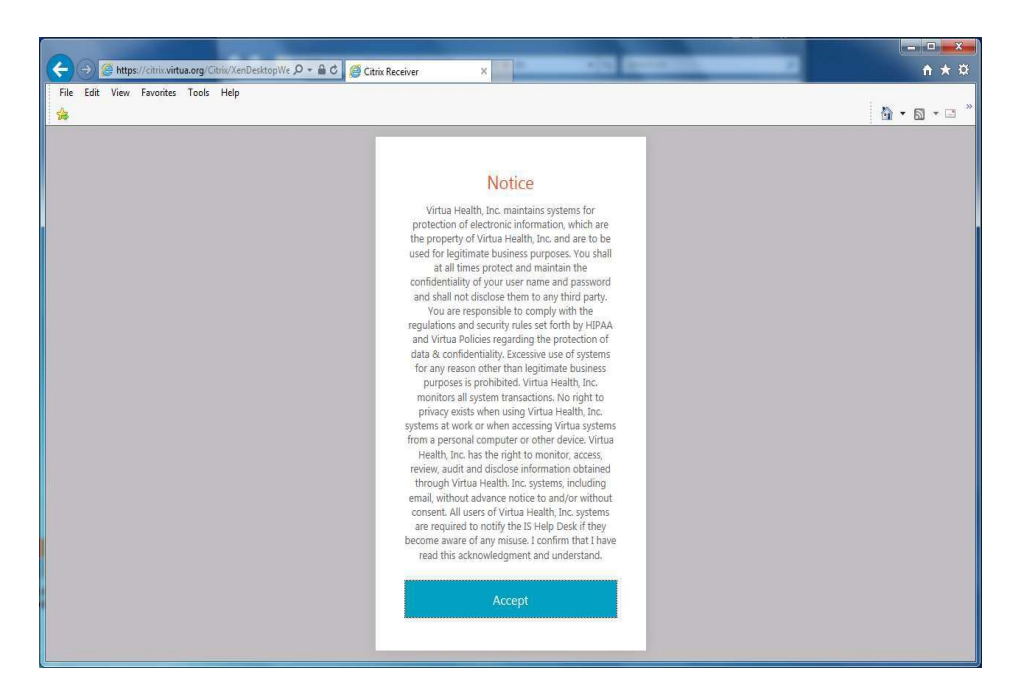

4. You may be prompted to Detect and/or install Citrix Workspace if you do not already have it installed.

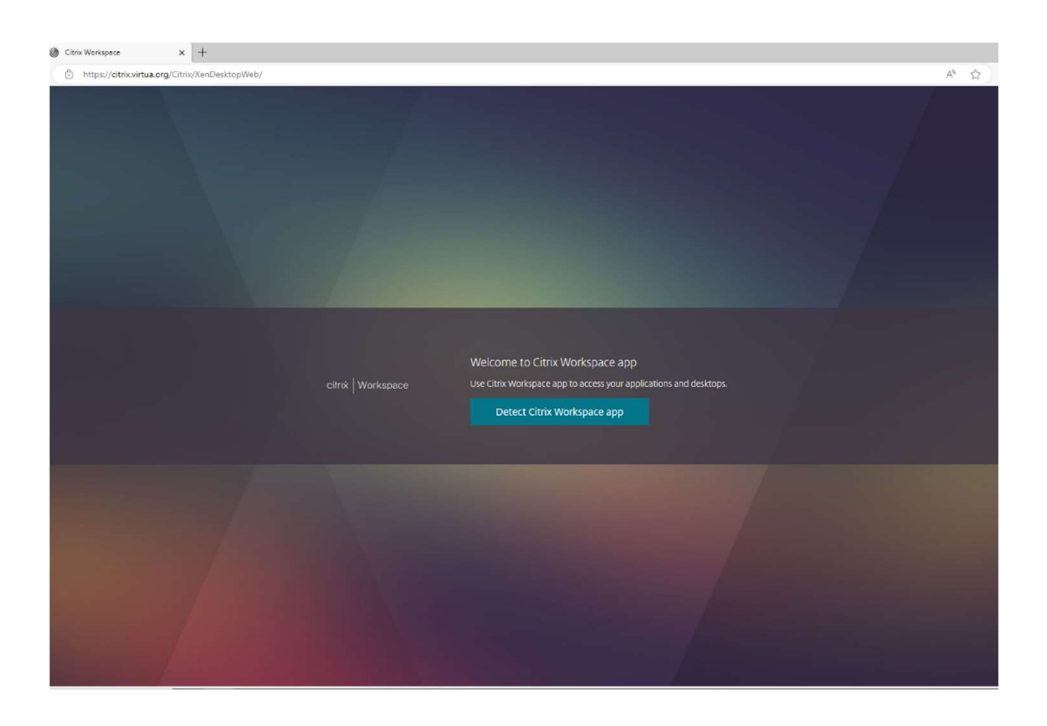

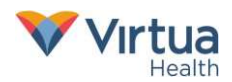

5. Click the "I Agree" box then the "Download" button. This will download the Workspace executable. Then run the file and install Citrix Workspace. If you already have an up-to-date Workspace client installed, you can click "Already installed" to continue.

| Citrix Workspace      | × +                         |                                                                                                    |     |
|-----------------------|-----------------------------|----------------------------------------------------------------------------------------------------|-----|
| https://citrix.virtua | a.org/Citrix/XenDesktopWeb/ | A* \$2 00                                                                                                    | é G |
|                       |                             |                                                                                                    |     |
|                       |                             | Just a momment, we're detecting if Citrix Workspace app is already installed.         If Citrix Workspace app is detected, you will see a window in a few seconds.         Bage is not detected, no window appears. Then citric <b>Koominad</b> Note Cicking <b>Airsady installed</b> allows you to bypass running the clent detection invokes: you look leature like domain pass-through andretication. Window appears the raike workspace app detection to complete successfully.         If a gree with the Citrix Lecence agreement.         Download         Detect agree () Already installed () is security details |     |
|                       |                             |                                                                                                    |     |

| Citrix Workspace          | × +                     |                                                                                                    |                                                             |     |     |
|---------------------------|-------------------------|----------------------------------------------------------------------------------------------------|-------------------------------------------------------------|-----|-----|
| https://citrix.virtua.org | g/Citrix/XenDesktopWeb/ |                                                                                                    | A* 🟠 C                                                      |     | ٠   |
|                           |                         |                                                                                                    | Downloads                                                   | n a | \$2 |
|                           |                         |                                                                                                    | CitrixWorkspaceApp 22_03_2.ex<br>0 8/s - 91.4 M8 of 91.4 M8 | e   | -   |
|                           |                         |                                                                                                    |                                                             |     |     |
|                           |                         |                                                                                                    |                                                             |     |     |
|                           |                         |                                                                                                    |                                                             |     |     |
|                           |                         | Downloading Citrix Workspace app<br>Install Citrix Workspace app on your machine when the download s<br>compilet Once you've installed Citrix Workspace app, return here and cick<br><b>Continue</b> |                                                             |     |     |
|                           |                         | Continue<br>Retry download                                                                                                    |                                                             |     |     |

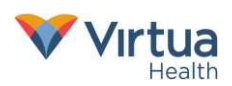

6. Open the file to begin the Workspace installation. Click Start to begin.

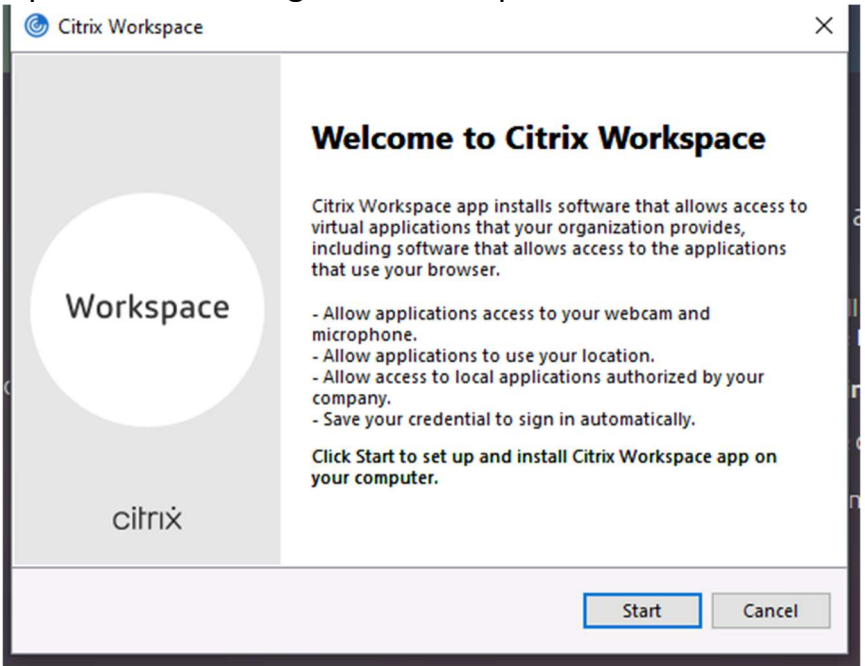

7. Put a check mark in "I accept the license agreement" and select Next.

| litrix Workspace                                                                                                    | ×   |
|----------------------------------------------------------------------------------------------------|-----|
| License Agreement                                                                                                    |     |
| You must accept the license agreement below to proceed.                                                                                                    |     |
| CITRIX LICENSE AGREEMENT                                                                                                    |     |
| Use of this component is subject to the Citrix license or terms of service covering the Citrix product(s) and/or service(s) with which you will be using this component. This component is licensed for use only with such Citrix product(s) and/or service(s). |     |
| CTX_code EP_R_A10352779                                                                                                    |     |
| ✓ I accept the license agreement                                                                                                    |     |
| Next Can                                                                                                    | cel |

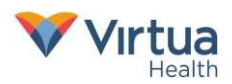

8. You do <u>NOT</u> need to enable Single Sign-on. Leave this unchecked. Click Next.

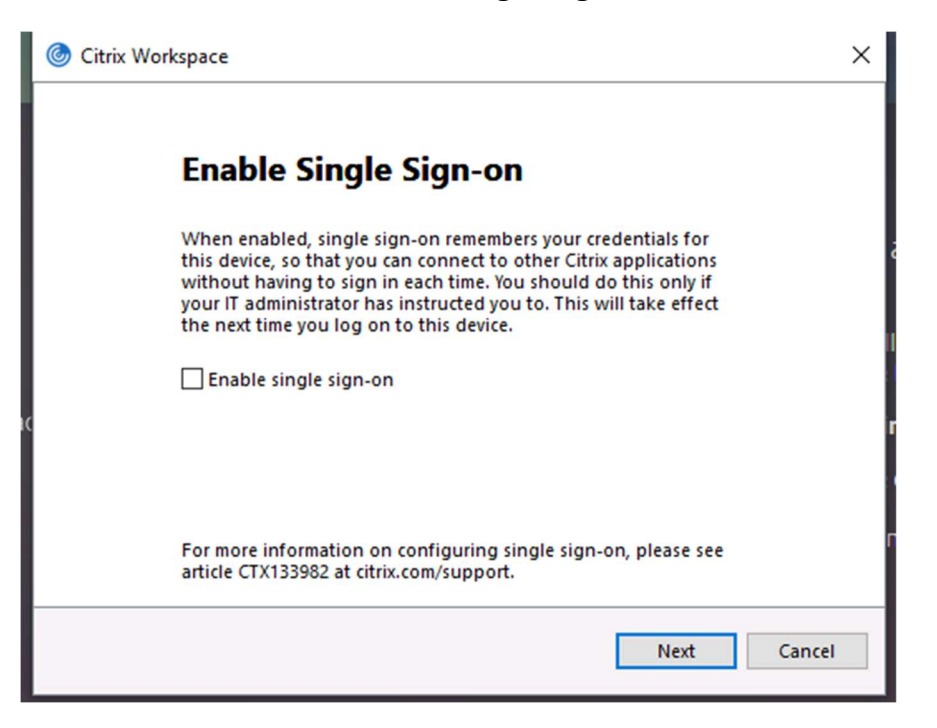

9. Leave "App protection" unchecked. Click Install.

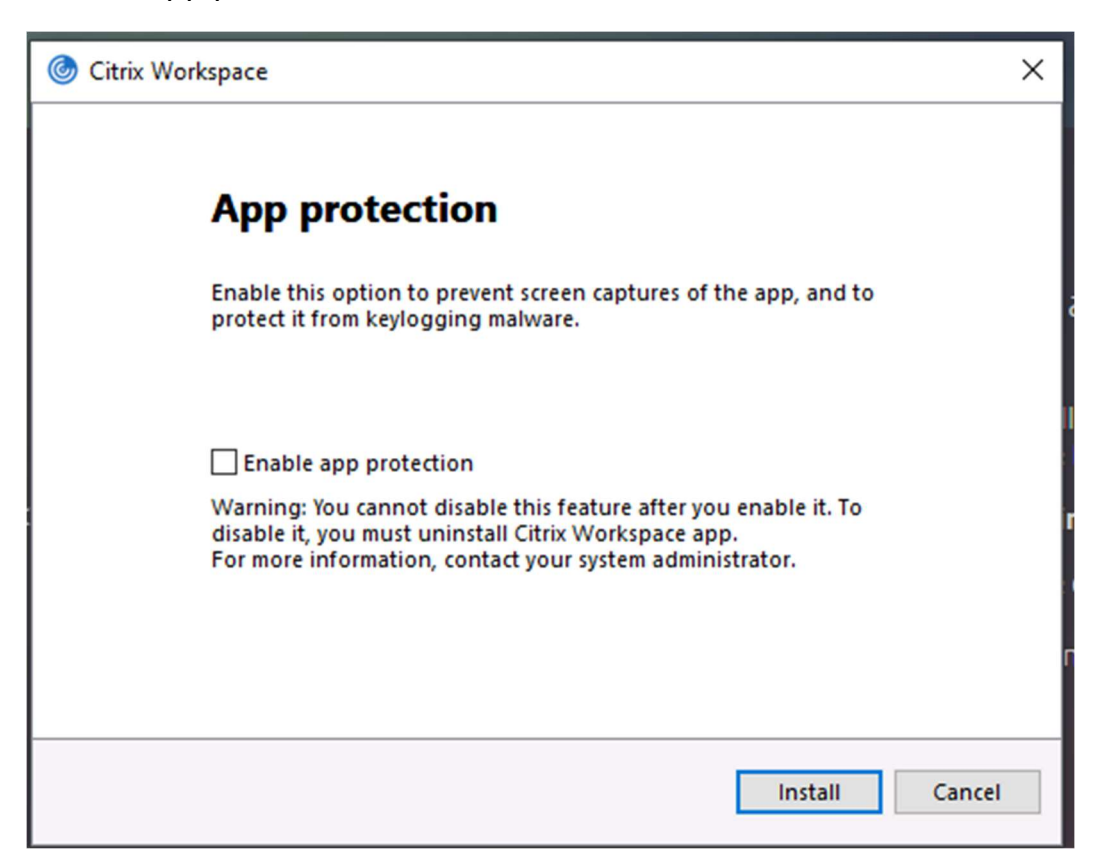

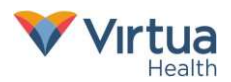

10. Once Workspace has finished installing, click "Finish".

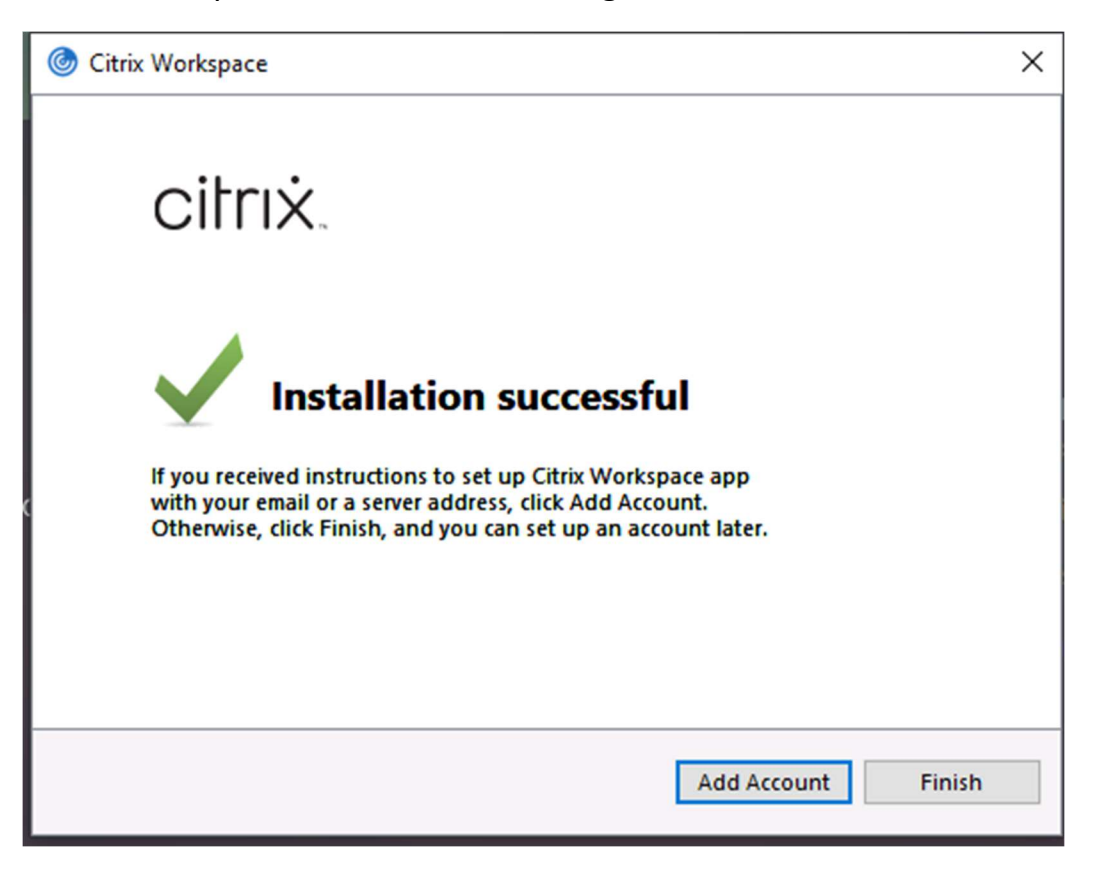

11. Refresh the web page and your Citrix applications will display.

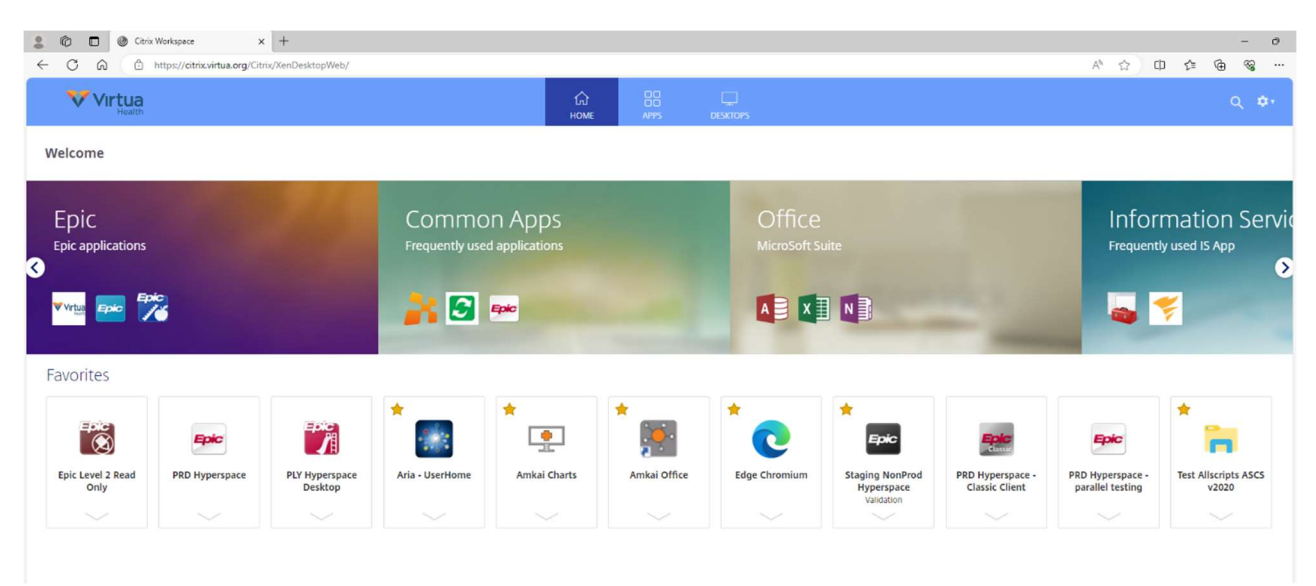

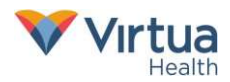